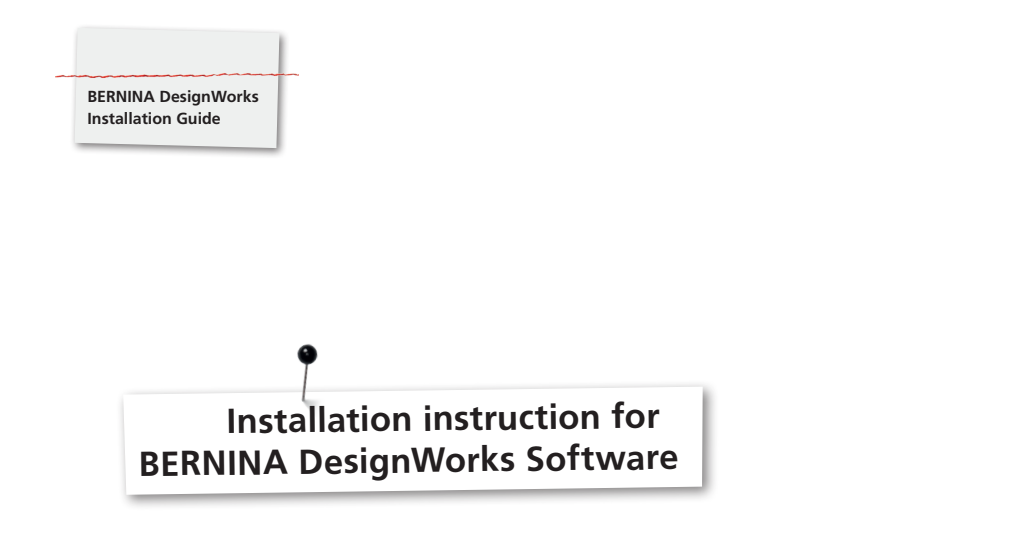

## **Requirements for the installation:**

- Any other applications are closed.
- The administrator privileges must be ensured.

Before starting the installation of the DesignWorks software, make sure that the dongle (USB Stick) is not inserted.

Step 1: Start the download, via the link «BERNINA DesignWorks Software».

Step 2: A dialogue window is opened. Click on «Save as».

|                                                                                |             | Save          |
|--------------------------------------------------------------------------------|-------------|---------------|
|                                                                                |             | Save as       |
| Do you want to open or save DesignWorks Installation.zip from www.bernina.com? | Open Save 🔻 | Save and open |

**Step 3:** The window **«Save as»** is opened. Select the appropriate file on the computer in the file manager. Example: C:/Program Files(x86).

| Image: Solution of the second second seco                  | 🥝 Save As                           |            |    |                  |            | x |
|----------------------------------------------------------------------------------------------------|-------------------------------------|------------|----|------------------|------------|---|
| Organize • New folder     Image: Constraint of the second second se                           | 😋 🔍 🔻 🕌 C:\Program Files (x86)      | •          | 47 | Search Program F | iles (x86) | ٩ |
| Desktop Name Date modified Type     Downloads     Recent Places     Downloads     Music     Pictures     Videos     Videos           | Organize 👻 New folder               |            |    |                  |            | 0 |
| Bownioads     Recent Places     Music     Pictures     Videos     Videos     Win7_32-Bit,Ultin     Win7_32-Bit,Ente ~ < ///     ///     ///     ///     ///     ///     ///     ///     ///     ///     ///     ///     //     //     //     //     //     //     //     //     //     //     //     //     //     //     //     //     //     //     //     //     //     //     //     //     //     //     //     //     //     //     //     //     //     //     //     //     //     //     //     //     //     //     //     //     //     //     //     //     //     //     //     //     //     //     //     //     //     //     //     //     //     //     //     //     //     //     //     //     //     //     //     //     //     //     //     //     //     //     //     //     //     //     //     //     //     //     //     //     //     //     //     //     //     //     //     //     //     //     //     //     //     //     //     //     //     //     //     //     //     //     //     //     //     //     //     //     //     //     //     //     //     //     //     //     //     //     //     //     //     //     //     //     //     //     //     //     //     //     //     //     //     //     //     //     //     //     //     //     //     //     //     //     //     //     //     //     //     //     //     //     //     //     //     //     //     //     //     //     //     //     //     //     //     //     //     //     //     //     //     //     //     //     //     //     //     //     //     //     //     //     //     //     //     //     //     //     //     //     //     //     //     //     //     //     //     //     //     //     //     //     //     //     //     //     //     //     //     //     //     //     //     //     //     //     //     //     //     //     //     //     //     //     //     //     //     //     //     //     //     //     //     //     //     //     //     //     //     //     //     //     //     //     //     //     //     //     //     //     //     //     //         | Desktop ^ Name                      | ^          |    | Date modified    | Туре       | - |
|                                                                                                    | Downloads                           |            |    |                  |            |   |
| Libraries     Documents     Music     Pretures     WinZ 46-bit; Ultin     WinZ, 132-bit     WinZ, 132-bit     WinZ, 132-bit     WinZ, 132-bit     WinZ, 132-bit     WinZ, 132-bit                                                                                                    | The cent Places                     |            |    |                  |            | = |
| Documents Music Pictures Videos Video | 🥽 Libraries                         |            |    |                  |            | - |
| Music     Pictures     Videos     Videos     Win7_64-Bit_Ultin     Win7_54-Bit_Ultin     Win7_32-Bit_Ente * <      Win7_32-Bit_Ente * <                                                                                                    | Documents                           |            |    |                  |            |   |
| Videos Videos Videos Videos Videos Vin7_54-Bit, Ultin Vin7_54-Bit, Ultin Vin7_32-Bit, Ente * <                                                                                                    | a) Music                            |            |    |                  |            |   |
| Wideos<br>WinZ G4-Bit Ultir<br>WinZ J2-Bit Ultir<br>WinZ J2-Bit Entr + <,                                                                                                    | Pictures                            |            |    |                  |            |   |
| Image: Computer           Image: Set Ultime           Image: Win7_54-Bit Ultime           Image: Win7_52-Bit Ultime           Image: Win7_52-Bit Ultime           Image: Win7_52-Bit Ultime                                                                                                    | Uldeos La                           |            |    |                  |            |   |
| Win7_64-Bit, Ultin           Win7_54-22-bit           Win7_32-Bit, Enter * <                                                                                                    | 🜉 Computer                          |            |    |                  |            |   |
| Win_Vista_32-bit<br>Win7_32-Bit_Ente + < III +                                                                                                    | 🏭 Win7_64-Bit_Ultir                 |            |    |                  |            |   |
| Win7_32-Bit_Ente + / III +                                                                                                    | 🕞 Win_Vista_32-bit                  |            |    |                  |            | - |
|                                                                                                    | Win7_32-Bit_Ente +                  | III        |    |                  |            | • |
| File name: BERNINA_DesignWorks_Software                                                                                                    | File name: BERNINA_DesignWork       | s_Software |    |                  |            | - |
| Save as type: Compressed (zipped) Folder                                                                                                    | Save as type: Compressed (zipped) F | older      |    |                  |            | • |
| Hide Folders     Save     Cancel                                                                                                    | lide Folders                        |            | (  | Save             | Cancel     |   |

Click on **«Save»** for the zip dataset to be downloaded.

## Note:

The time to download the dataset depends on the bandwidth of the existing internet connection.

After the download is finished, click on the button «Open folder».

| The DesignWorks Installation.zip download has completed. | Open | • | Open folder | View downloads | × |  |
|----------------------------------------------------------|------|---|-------------|----------------|---|--|
|                                                          |      |   |             |                |   |  |

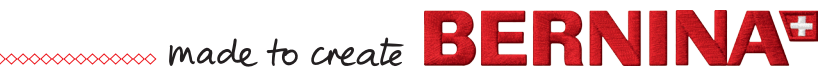

## Step 4: Unpack the zip file using the right mouse button «Extract all».

|                             | BERNINA DesignWorks Software | 27.00.2012.15:02 Compressed /rinn | םע אוויכחכ |
|-----------------------------|------------------------------|-----------------------------------|------------|
| BERNINA_Designworks_exe.2ip |                              | Open                              |            |
|                             |                              | Open in new window                |            |
|                             |                              | Extract All                       |            |

Choose the target file and click on **«Extract»**.

| Select a Destination and Extract Files                                                             |             |
|----------------------------------------------------------------------------------------------------|-------------|
| Files will be extracted to this <u>folder</u> :<br>C:\Program Files (x86)\BERNINA_DesignWorks_Soft | ware Browse |
| Show extracted files when complete                                                                 |             |
|                                                                                                    |             |
|                                                                                                    |             |
|                                                                                                    |             |
|                                                                                                    |             |

**Step 5:** Open the folder. To start the installation click on the file **«DesignWorks.exe»**. The installation starts automatically.

Confirm the security message by clicking **«Allow»**.

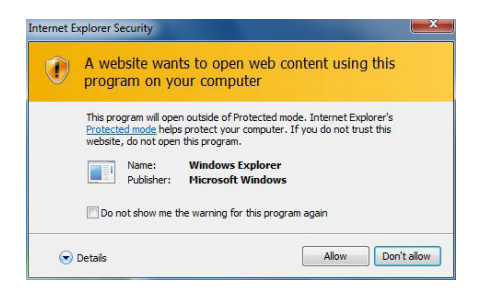

Any further installation steps are provided in the BERNINA DesignWorks Book. This instruction is available from the «Download area» on the BERNINA website **«www.bernina.com»** under DesignWorks.

## Please mind:

Step 1 from the BERNINA DesignWorks Book «Inserting installation media» doesn't have to be carried out anymore.

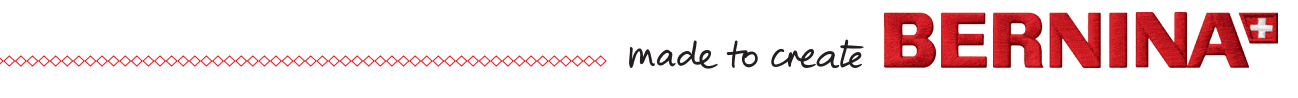